1. Open the **Play Store** app on your device.

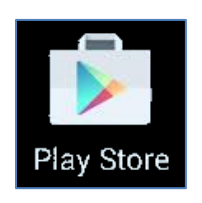

- 2. Search for the following app: Lync
- 3. Select Lync 2013 from the search results.

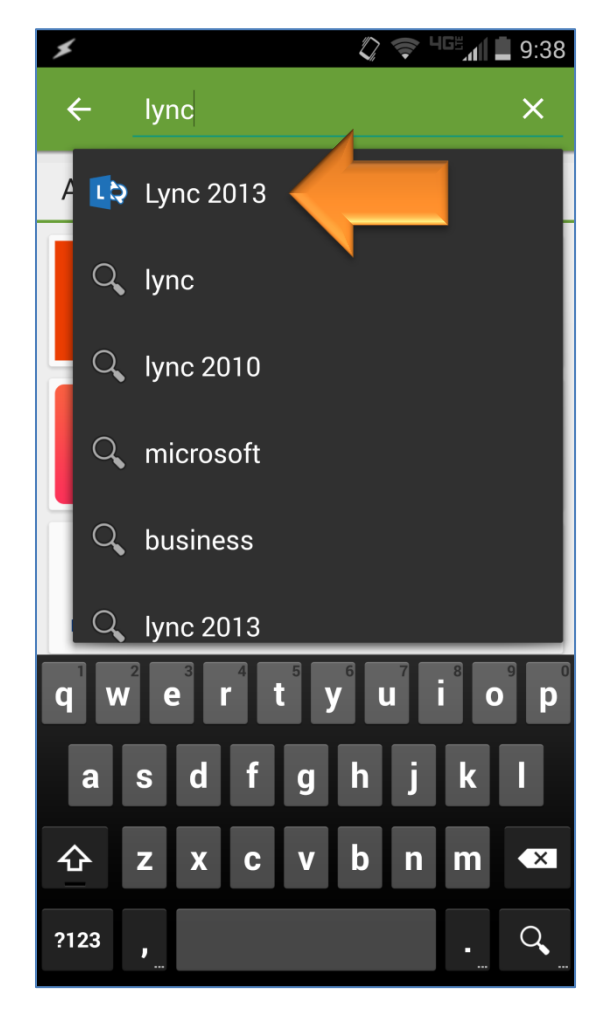

4. Tap the **Install** button.

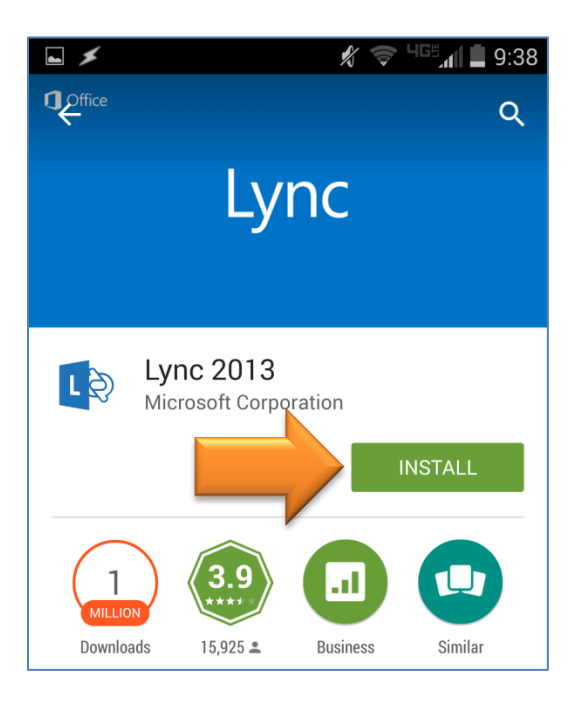

5. Tap **Accept** at the app security screen.

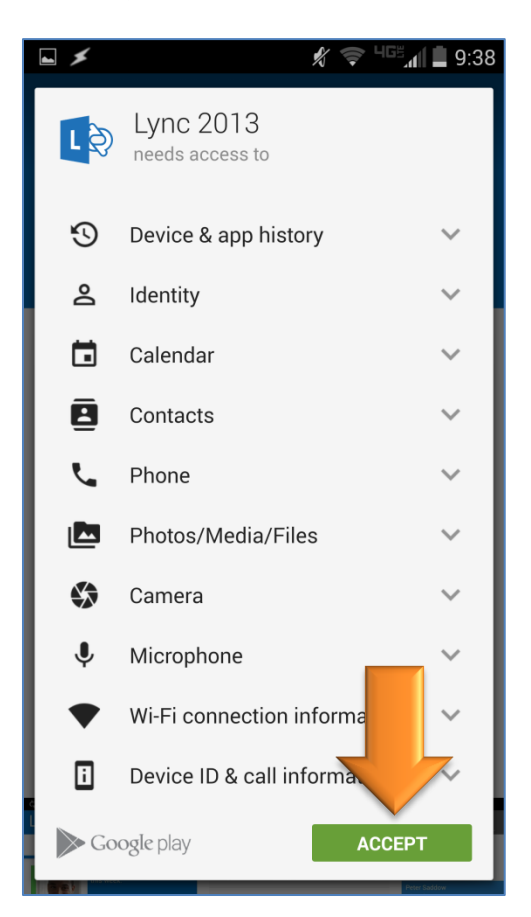

6. Launch Lync 2013. It will appear in the app list as Lync 2013.

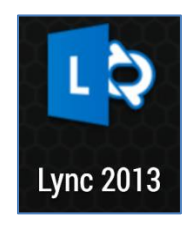

7. Tap Accept to accept the license agreement.

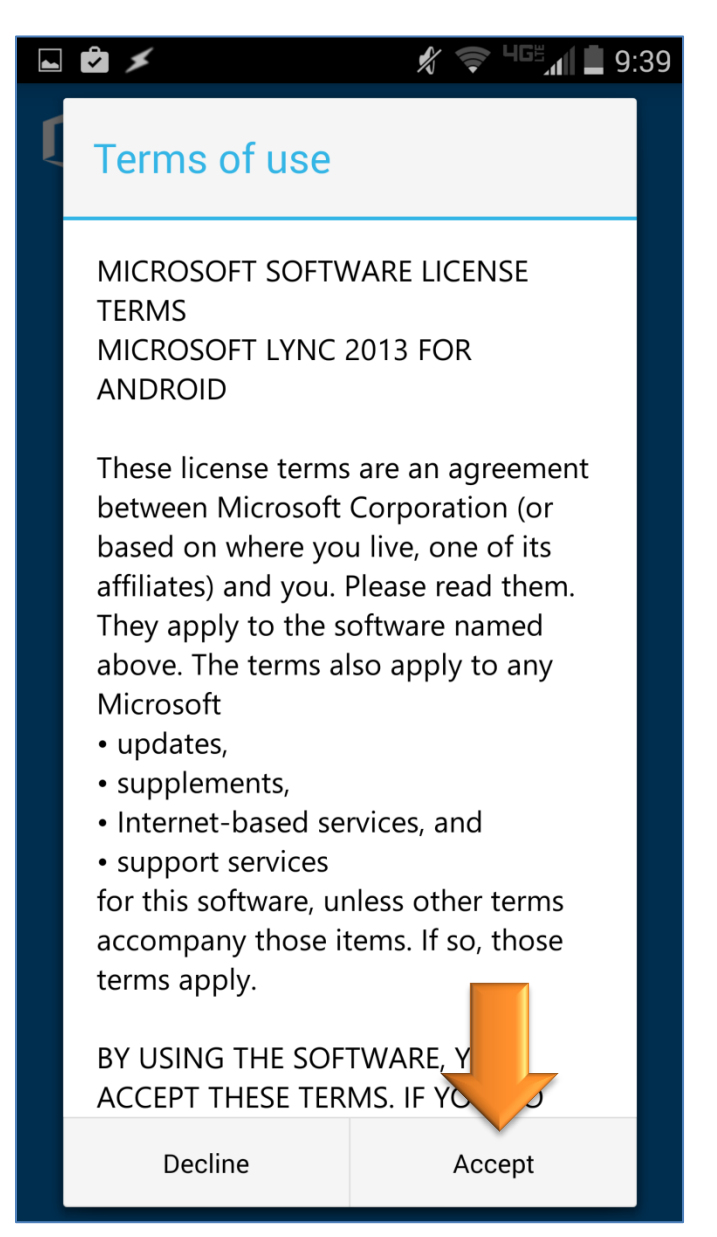

8. Tap **OK** at the **Before You Start** screen to begin configuring Lync.

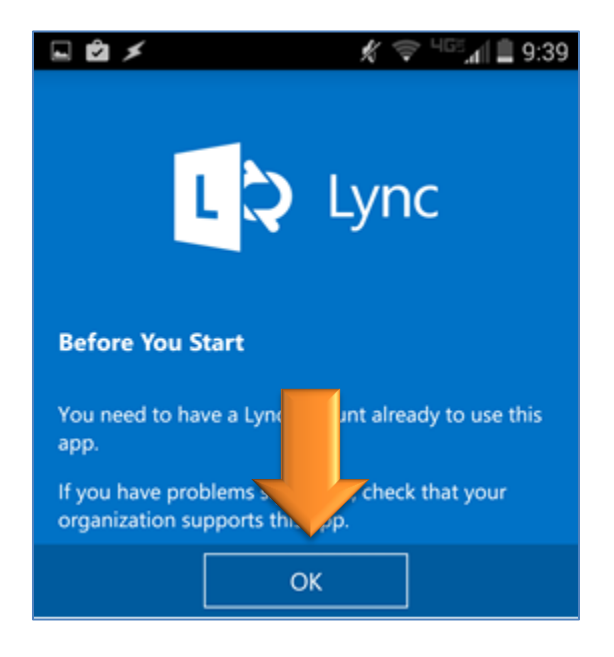

- 9. Enter your email address in the Sign-in Address field, and enter your password.
- 10. Tap Show Advanced Options

|                 | L 🔉 Lync                |  |  |  |
|-----------------|-------------------------|--|--|--|
| Sign-in Address |                         |  |  |  |
|                 | smith_j@mercer.edu      |  |  |  |
|                 | Password                |  |  |  |
|                 |                         |  |  |  |
|                 | Save My Password        |  |  |  |
|                 | Show Advanced Options 🔻 |  |  |  |
|                 | <u>Sign-in Help</u>     |  |  |  |
|                 | Sign In                 |  |  |  |

11. In the **User Name** field that appears, enter **merceru\** followed by your username (e.g. merceru\smith\_jc).

|  | 🖿 🖻 🗡                                  | 9:40 🗣 🍕 🖌  |  |  |  |
|--|----------------------------------------|-------------|--|--|--|
|  | Sign-in Address                        |             |  |  |  |
|  | smith_j@mercer.edu                     |             |  |  |  |
|  | Password                               |             |  |  |  |
|  | ✓ Save My Password                     |             |  |  |  |
|  | Hide Advanced Options 🔺                |             |  |  |  |
|  | Sign In As 📃 ,                         | Available 🖌 |  |  |  |
|  | User Name                              |             |  |  |  |
|  | merceru\smith_j                        |             |  |  |  |
|  | domain\username or username@domain.com |             |  |  |  |
|  | Auto-Detect Server                     | ON          |  |  |  |
|  | Logging                                |             |  |  |  |
|  | Collect info that can be sent to       | OFF         |  |  |  |
|  | your support team for                  |             |  |  |  |
|  | Send Log Fi                            | les         |  |  |  |
|  | Sign In                                |             |  |  |  |

12. Tap **Continue**. On a phone, your phone number should already appear in the box.

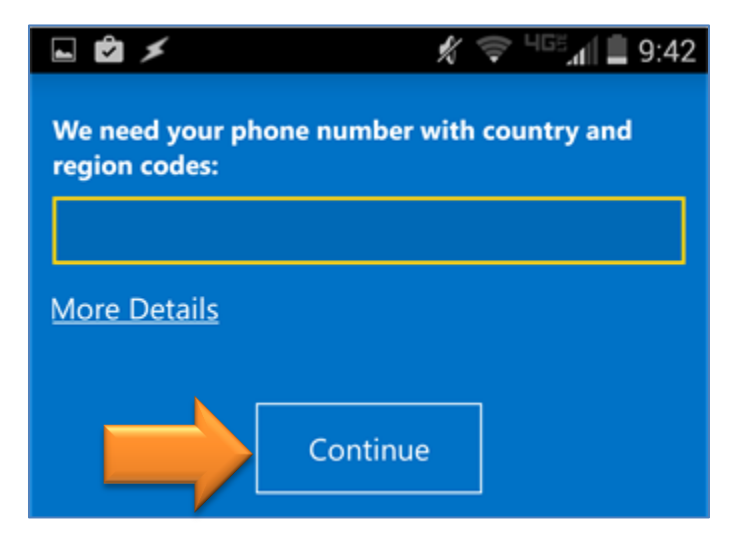

13. Disable the option to sync contacts if you don't want your Lync contacts added to the main contact list on your device.

| 🖬 🖻 🗡               | ×.       | ЧGË 📶 📕 9:42 |  |  |  |  |
|---------------------|----------|--------------|--|--|--|--|
| Sync Contacts       | 🗘 Lyr    |              |  |  |  |  |
|                     |          |              |  |  |  |  |
| <u>More Details</u> |          |              |  |  |  |  |
|                     |          |              |  |  |  |  |
|                     | Continue |              |  |  |  |  |
|                     |          |              |  |  |  |  |

14. Tap **Continue** to complete the setup.

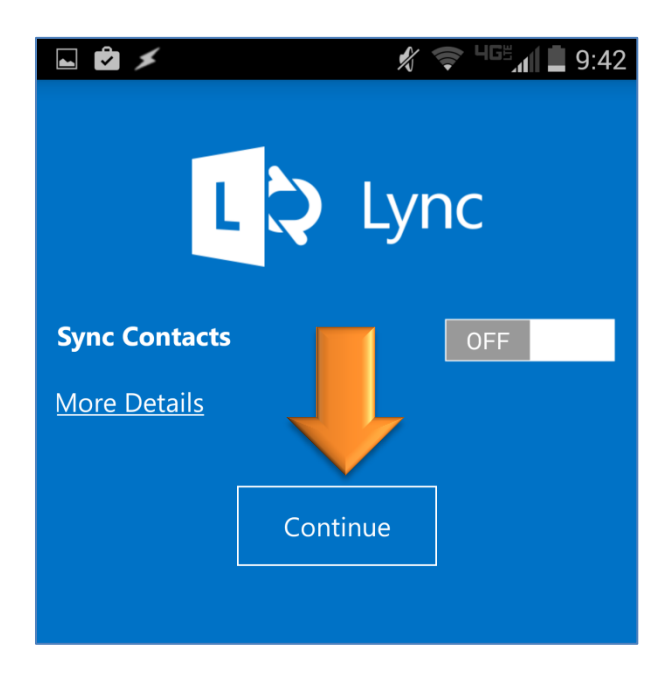